## Инструкция по переводу формата csv в xlsx

- 1) На странице с материалами применить необходимый фильтр.
- 2) Нажать на кнопку страницы.
- 3) Запустить программу MS Excel. Нажать на эту кнопку:

| Файл                                          | Главная Вставка      | Разметка стра | ницы Фс     | рмулы 🛛   | Цанные | Рецензирова | ание Ви             | д Справі   | ka A |  |
|-----------------------------------------------|----------------------|---------------|-------------|-----------|--------|-------------|---------------------|------------|------|--|
|                                               |                      |               |             |           |        |             | Запросы<br>Свойства | и подключе | ния  |  |
| Получить                                      | Из текстового/ Из    | Из таблиць    | ы/ Последни | е Существ | зующие | Обновить    | -<br>1 Измоциті     | CDG2M      |      |  |
| данные ~                                      | СSV-файла Интерне    | ета диапазон  | а источник  | и подклю  | очения | BCE Y G     | S NEWCHAIL          | срязи      |      |  |
| Получить и преобразовать данные Запросы и под |                      |               |             |           |        |             |                     |            |      |  |
| A1                                            | Из текстового/CSV-ф  | айла          |             |           |        |             |                     |            |      |  |
|                                               | Импорт данных из тек | кстового      |             |           |        |             |                     |            |      |  |
| A                                             | файла, файла с       |               | E           | F         | G      | Н           |                     | J          | K    |  |
| 1                                             | разделителями-запят  | ыми или       |             |           |        |             |                     |            |      |  |
| 2                                             | текстового файла с   |               |             |           |        |             |                     |            |      |  |
| 3                                             | разделителями-пробе  | елами.        |             |           |        |             |                     |            |      |  |
| 4                                             |                      |               |             |           |        |             |                     |            |      |  |
| E                                             |                      |               |             |           |        |             |                     |            |      |  |

- 4) Выбрать наш скачанный csv-файл.
- 5) В настройках выбрать в качестве разделителя табуляцию:

| 65001: Юникод (UTF-8)  Табуляция  На основе первых 200 строк  Пабуляция    Ип учебного заведения  Региз  Даоеточие  Лабуляция  Город/Район города  Наименование учебного заведения    СПО  Челябника  Республика  Запятая  Лабуляция  Город/Район города  Наименование учебного заведения    Школа  Республика  Запятая  Лабуляция  Как равон ства  Как равон ства    Школа  Республика  Габуляция  Как равон ства  Масккий геологоразведочный колледия    Школа  Республика  Габуляция  Как равон ства  Маский район  МБОУ СШ ка ла № 45 с углубленным изучинский район    Школа  Республика  Габуляция  Как равон ства  МобУ СОШ № 2 села Илина    Школа  Республика Башкортостан  Иглинский район  с. Иглино  МБОУ "СОШ № 2 села Иглино"    Школа  Республика Башкортостан  Иглинский район  с. Иглино  МБОУ "СОШ № 2 села Иглино"    Школа  Республика Башкортостан  Иглинский район  с. Иглино  МБОУ "СОШ № 2 села Иглино"    Школа  Республика Башкортостан  Иглинский район                                                                                                    | Источник файла         | F             | Разделители     | 6                   |          | Обнаружение типов               | з данных           |                        |
|----------------------------------------------------------------------------------------------------|------------------------|---------------|-----------------|---------------------|----------|---------------------------------|--------------------|------------------------|
| Тип учебного заведения  Региз  Даветочие  Город/Район города  Наименование учебного заведения    СПО  Челябника  Республика  Запятая                                                                                                    | 65001: Юникод (UTF-8)  |               | Табуляция       |                     | *        | На основе первых                | 200 строк 🔹        | [                      |
| СПО  Челябинска  Занклая  засс  Ммасский геологоразведочный колледи    Школа  Республика  Таку равентва  такс равентва  Масский геологоразведочный колледи    Школа  Республика  Таку равентва  такс равентва  Масский район  МБОУ «Школа № 45 с углубленным изуч    Школа  Республика  Такуляция  Масский район  МБОУ СОШ села Москово    Школа  Республика  Такуляция  тока с залтой  Млиский район  МБОУ СОШ села Москово    Школа  Республика  Такуляция  тока с залтой  Млинский район  МБОУ СОШ №2 села Илино    Школа  Республика  Такикий район  с. Иглино  МБОУ СОШ №2 села Илино    Школа  Республика Башкортостан  Илинский район  с. Иглино  МБОУ СОШ №2 села Илино    Школа  Республика Башкортостан  Илинский район  с. Илино  МБОУ СОШ №2 села Илино    Школа  Республика Башкортостан  Илинский район  с. Илино  МБОУ СОШ №2 села Клино    Школа  Республика Башкортостан  Изинский район  с. Илино  МБОУ СОШ с. Длитриева                                                                                                    | Тип учебного заведения | Регио         | Двоеточие       |                     |          | /Город/Район города             | Наименова          | ние учебного заведе    |
| Школа  Республика 5  Пак разенства  вский район  МБОУ «Школа № 45 с углубленным изучинский район    Школа  Республика 6  Тауха с заптой  инский район  МБОУ «Школа № 45 с углубленным изучинский район  МБОУ «Школа № 45 с углубленным изучинский район  МБОУ «Школа № 45 с углубленным изучинский район  МБОУ «Школа № 45 с углубленным изучинский район  МБОУ «СОШ № 1 с.Бакалы    Школа  Республика 5                                                                                                    | спо                    | Челябинская ( |                 | (CTD )              | 1        | acc                             | Миасский геологор  | оазведочный колледж    |
| Школа Республика Башкортостан Ислинский район инский район МБОУ "Лицей № 68"<br>Школа Республика Башкортостан Ислинский район с. Ислино МБОУ "СШ № 2 села Иглино"<br>Школа Республика Башкортостан Ислинский район с. Ислино МБОУ "СШ № 2 села Иглино"<br>Школа Республика Башкортостан Ислинский район с. Ислино<br>Школа Республика Башкортостан Ислинский район с. Ислино<br>Школа Республика Башкортостан Ислинский район с. Ислино<br>Школа Республика Башкортостан Ислинский район с. Ислино<br>Школа Республика Башкортостан Ислинский район с. Ислино<br>Школа Республика Башкортостан Ислинский район с. Ислино<br>Школа Республика Башкортостан Ислинский район с. Ислино<br>Школа Республика Башкортостан Ислинский район с. Дмитриевка<br>Школа Республика Башкортостан Ислинский район с. Дмитриевка<br>Школа Республика Башкортостан Ислинский район с. Дмитриевка<br>Школа Республика Башкортостан Ислинский район с. Дмитриевка<br>Школа Республика Башкортостан Ислинский район с. Дмитриевка<br>Школа Республика Башкортостан Ислинский район с. Дмитриевка<br>Школа Республика Башкортостан Ислинский район с. Дмитриевка<br>Школа Республика Башкортостан Ислинский район с. Дмитриевка<br>Школа Республика Башкортостан Ислинский район с. Дмитриевка<br>Школа Республика Башкортостан Ислинский район с. Дмитриевка<br>Школа Республика Башкортостан Ислинский район с. Дмитриевка<br>Школа Республика Башкортостан Ислинский район с. Байгильдино<br>МБОУ лицей имени участника ВОВ И.Р. с.<br>ВОУ лицей имени участника ВОВ И.Р. с. | Школа                  | Республика Ба | Тошка с аас     | ства                |          | вский район                     | МБОУ «Школа № 4    | 5 с углубленным изуч   |
| Школа Республика Башкортостан Клиский район с. Иглино МБОУ СОШ села Москово<br>Школа Республика Башкортостан Иглинский район с. Иглино МБОУ "СОШ № 2 села Иглино"<br>Школа Республика Башкортостан Иглинский район с. Иглино МБОУ "СОШ № 2 села Иглино"<br>Школа Республика Башкортостан Иглинский район с. Иглино МБОУ "СОШ № 2 села Иглино"<br>Школа Республика Башкортостан Иглинский район с. Иглино МБОУ "СОШ № 2 села Иглино"<br>Школа Республика Башкортостан Иглинский район с. Иглино МБОУ "СОШ № 2 села Иглино"<br>Школа Республика Башкортостан Иглинский район с. Иглино<br>Школа Республика Башкортостан Иглинский район с. Длинтриевка<br>СПО Республика Башкортостан Благоварский район г. уфа<br>Школа Республика Башкортостан Иглинский район с. Длинтриевка<br>Школа Республика Башкортостан Иглинский район с. Длинтриевка<br>Школа Республика Башкортостан Иглинский район с. Длинтриевка<br>Школа Республика Башкортостан Иглинский район с. Длинтриевка<br>Школа Республика Башкортостан Клачеварский район с. Дакитриевка<br>Школа Республика Башкортостан Клачеварский район с. Байгильдино<br>МБОУ лицей имени участника ВОВ И.Р. С.                                                                                                    | Школа                  | Республика Ба | Точка с запятои |                     |          | нинский район МБОУ "Лицей № 68" |                    | 8"                     |
| Школа  Республика Башкортостан  ИСЛОЛЬЗОВТЕЛЬСКИЙ                                                                                                    | Школа                  | Республика Ба | Табуляция       |                     |          | сково                           | МБОУ СОШ села М    | осково                 |
| Школа Республика Башкортостан Иглинский район с. Иглино МБОУ "СОШ №2 с.Бакалы<br>Школа Республика Башкортостан Иглинский район с. Иглино МБОУ "СОШ №2 села Иглино"<br>Школа Республика Башкортостан Иглинский район с. Иглино МБОУ "СОШ №2 села Иглино"<br>Школа Республика Башкортостан Иглинский район с. Иглино МБОУ "СОШ №2 села Иглино"<br>Школа Республика Башкортостан Иглинский район с. Иглино МБОУ "СОШ №2 села Иглино"<br>Школа Республика Башкортостан Уфимский район с. Дмитриевка<br>СПО Республика Башкортостан К. Уфа ГБПОУ Уфимский машиностроительный<br>Школа Республика Башкортостан Нуримановский район с. Байгильдино МБОУ лицей имени участника ВОВ И.Р. С                                                                                                    | Школа                  | Республика Ба | Пользова        | тельский т-         | <i>c</i> |                                 | МОБУ СОШ №1 с.Б    | акалы                  |
| Школа  Республика Башкортостан  Иглиский район  с. Иглино  МБОУ "СОШ № 2 села Иглино"    Школа  Республика Башкортостан  Иглинский район  с. Иглино  МБОУ "СОШ № 2 села Иглино"    Школа  Республика Башкортостан  Иглинский район  с. Иглино  МБОУ "СОШ № 2 села Иглино"    Школа  Республика Башкортостан  Иглинский район  с. Иглино  МБОУ "СОШ № 2 села Иглино"    Школа  Республика Башкортостан  Иглинский район  с. Иглино  МБОУ "СОШ № 2 села Иглино"    Школа  Республика Башкортостан  Иглинский район  с. Иглино  МБОУ "СОШ № 2 села Иглино"    Школа  Республика Башкортостан  Уфимский район  с. Дмитриевка  МОБУ СОШ с. Дмитриевка    СПО  Республика Башкортостан  г. Уфа  ГоБОУ Фимский машиностроительный    Школа  Республика Башкортостан  Нуримановский район  с. Байгильдино  МБОУ лицей имени участника ВОВ И.Р. С                                                                                                    | Школа                  | Республика Ба | Фиксиро         | ванная длина        | буляц    | (ИЯ<br>калы                     | МОБУ СОШ №2 с.Б    | акалы                  |
| Школа  Республика Башкортостан  Илинский район  с. Илино  МБОУ "СОШ №1 села с.Иглино им.Бесце    Школа  Республика Башкортостан  Илинский район  с. Илино  МБОУ "СОШ №2 села Илино"  М    Школа  Республика Башкортостан  Илинский район  с. Илино  МБОУ "СОШ №2 села Илино"  М    Школа  Республика Башкортостан  Уфимский район  с. Илинревка  MOБУ СОШ №2 села Илино"  M    СПО  Республика Башкортостан  Г. Уфа  г. Уфа  ГБПОУ Уфимский машиностроительный    Школа  Республика Башкортостан  Глаоварский район  Городская/районная встреча  Городская/районная встреча  Городская/районная встреча    Школа  Республика Башкортостан  Нуримановский район  с. Байгильдино  МБОУ лицей имени участника ВОВ И.Р. С                                                                                                    | Школа                  | Республика Ба | шкортостан      | Иглинский район     | с. Игл   | лино                            | МБОУ "СОШ № 2 с    | ела Иглино"            |
| Школа  Республика Башкортостан  Иглинский район  с. Иглино  МБОУ "СОШ №З села Иглино"    Школа  Республика Башкортостан  Уфимский район  с. Дмитриевка  МБУ СОШ №З села Иглино"    СПО  Республика Башкортостан  г. Уфа  г. Уфа  ГБПОУ Уфимский машиностроительный    Школа  Республика Башкортостан  Класоварский район  Городская/районная встреча  Городская/районная встреча    Школа  Республика Башкортостан  Нуримановский район  с. Байгильдино  МБОУ лицей имени участника ВОВ И.Р. С                                                                                                    | Школа                  | Республика Ба | шкортостан      | Иглинский район     | с. Игл   | лино                            | МБОУ "СОШ №1 се    | ла с.Иглино им.Бесце   |
| Школа  Республика Башкортостан  Уфимский район  с. Дмитриевка  МОБУ СОШ с. Дмитриевка    СПО  Республика Башкортостан  г. Уфа  г. Уфа  ГБПОУ Уфимский машиностроительный    Школа  Республика Башкортостан  Благоварский район  Городская/районная встреча  Городская/районная встреча    Школа  Республика Башкортостан  Нуримановский район  с. Байгильдино  МБОУ лицей имени участника ВОВ И.Р. С                                                                                                    | Школа                  | Республика Ба | шкортостан      | Иглинский район     | с. Игл   | лино                            | МБОУ "СОШ №3 се    | ла Иглино"             |
| СПО  Республика Башкортостан  г. Уфа  г. Уфа  ГБПОУ Уфимский машиностроительный    Школа  Республика Башкортостан  Благоварский район  Городская/районная встреча  Городская/районная встреча    Школа  Республика Башкортостан  Нуримановский район  с. Байгильдино  МБОУ лицей имени участника ВОВ И.Р. С                                                                                                    | Школа                  | Республика Ба | шкортостан      | Уфимский район      | с. Дм    | итриевка                        | МОБУ СОШ с. Дмит   | гриевка                |
| Школа  Республика Башкортостан  Благоварский район  Городская/районная встреча  Городская/районная встреча    Школа  Республика Башкортостан  Нуримановский район  с. Байгильдино  МБОУ лицей имени участника ВОВ И.Р. С                                                                                                    | спо                    | Республика Ба | шкортостан      | г. Уфа              | г. Уфа   | а                               | ГБПОУ Уфимский м   | ашиностроительный      |
| Школа Республика Башкортостан Нуримановский район с. Байгильдино МБОУ лицей имени участника ВОВ И.Р. С                                                                                                    | Школа                  | Республика Ба | шкортостан      | Благоварский район  | Горо     | дская/районная встреч           | а Городская/районн | ая встреча             |
|                                                                                                    | Школа                  | Республика Ба | шкортостан      | Нуримановский район | с. Бай   | йгильдино                       | МБОУ лицей имен    | и участника ВОВ И.Р. ( |
|                                                                                                    |                        |               |                 |                     |          |                                 |                    |                        |

Нажимаем на кнопку Загрузить.

## 6) Готово, можно сохранить файл:

| 1  | A                        | В                       | С                   | D                          | E                                                               | F                                    |
|----|--------------------------|-------------------------|---------------------|----------------------------|-----------------------------------------------------------------|--------------------------------------|
| 1  | Тип учебного заведения 👱 | Регион                  | Район/Город 🛛 👻     | Село/Город/Район города 🔽  | Наименование учебного заведения                                 | Подразделение 🗾 🗸                    |
| 2  | спо                      | Челябинская область     | г. Миасс            | г. Миасс                   | Миасский геологоразведочный колледж                             | Управление по работе с абитуриентами |
| 3  | Школа                    | Республика Башкортостан | г. Уфа              | Кировский район            | МБОУ «Школа № 45 с углубленным изучением отдельных предметов»   | Управление по работе с абитуриентами |
| 4  | Школа                    | Республика Башкортостан | г. Уфа              | Калининский район          | МБОУ "Лицей № 68"                                               | Управление по работе с абитуриентами |
| 5  | Школа                    | Республика Башкортостан | Дюртюлинский район  | с. Москово                 | МБОУ СОШ села Москово                                           | Управление по работе с абитуриентами |
| 6  | Школа                    | Республика Башкортостан | Бакалинский район   | с. Бакалы                  | МОБУ СОШ №1 с.Бакалы                                            | Управление по работе с абитуриентами |
| 7  | Школа                    | Республика Башкортостан | Бакалинский район   | с. Бакалы                  | МОБУ СОШ №2 с.Бакалы                                            | Управление по работе с абитуриентами |
| 8  | Школа                    | Республика Башкортостан | Иглинский район     | с. Иглино                  | МБОУ "СОШ № 2 села Иглино"                                      | Управление по работе с абитуриентами |
| 9  | Школа                    | Республика Башкортостан | Иглинский район     | с. Иглино                  | МБОУ "СОШ №1 села с.Иглино им.Бесценного В.Н. "                 | Управление по работе с абитуриентами |
| 10 | Школа                    | Республика Башкортостан | Иглинский район     | с. Иглино                  | МБОУ "СОШ №3 села Иглино"                                       | Управление по работе с абитуриентами |
| 11 | Школа                    | Республика Башкортостан | Уфимский район      | с. Дмитриевка              | МОБУ СОШ с. Дмитриевка                                          | Управление по работе с абитуриентами |
| 12 | спо                      | Республика Башкортостан | г. Уфа              | г. Уфа                     | ГБПОУ Уфимский машиностроительный колледж                       | Управление по работе с абитуриентами |
| 13 | Школа                    | Республика Башкортостан | Благоварский район  | Городская/районная встреча | Городская/районная встреча                                      | Управление по работе с абитуриентами |
| 14 | Школа                    | Республика Башкортостан | Нуримановский район | с. Байгильдино             | МБОУ лицей имени участника ВОВ И.Р. Салиховича села Байгильдино | Управление по работе с абитуриентами |
| 15 |                          |                         |                     |                            |                                                                 |                                      |
| 16 |                          |                         |                     |                            |                                                                 |                                      |
| 17 |                          |                         |                     |                            |                                                                 |                                      |
| 18 |                          |                         |                     |                            |                                                                 |                                      |
| 19 |                          |                         |                     |                            |                                                                 |                                      |
| 20 |                          |                         |                     |                            |                                                                 |                                      |
| 21 |                          |                         |                     |                            |                                                                 |                                      |
| 22 |                          |                         |                     |                            |                                                                 |                                      |
| 23 |                          |                         |                     |                            |                                                                 |                                      |
| 24 |                          |                         |                     |                            |                                                                 |                                      |
| 25 |                          |                         |                     |                            |                                                                 |                                      |
| 26 |                          |                         |                     |                            |                                                                 |                                      |
| 27 |                          |                         |                     |                            |                                                                 |                                      |
| 28 |                          |                         |                     |                            |                                                                 |                                      |
| 29 |                          |                         |                     |                            |                                                                 |                                      |
| 30 |                          |                         |                     |                            |                                                                 |                                      |
| 31 |                          |                         |                     |                            |                                                                 |                                      |
| 32 |                          |                         |                     |                            |                                                                 |                                      |
| 33 |                          |                         |                     |                            |                                                                 |                                      |
| 34 |                          |                         |                     |                            |                                                                 |                                      |
| 35 |                          |                         |                     |                            |                                                                 |                                      |
| 36 |                          |                         |                     |                            |                                                                 |                                      |
| 37 |                          |                         |                     |                            |                                                                 |                                      |